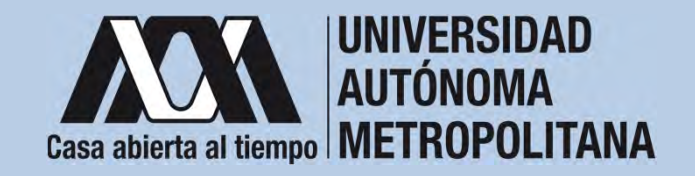

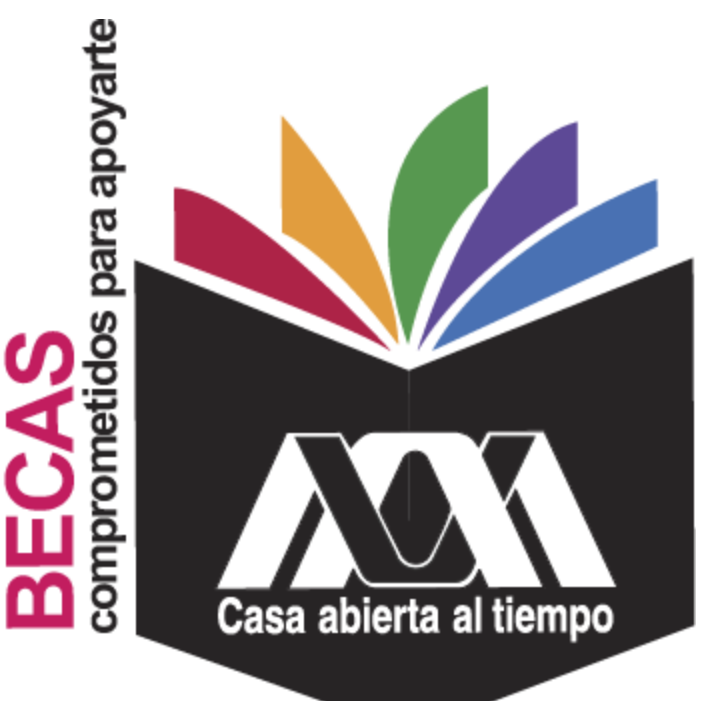

# Beca para realizar estudios de Maestría y Doctorado en la UAM

**2**023

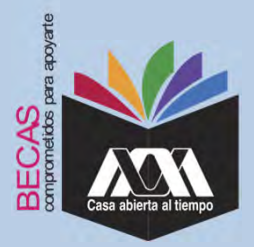

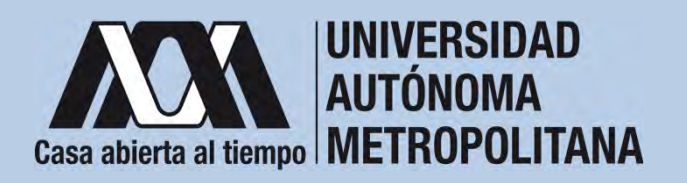

# I. Requisitos

- 1. Ser alumna(o) de nuevo ingreso.
- 2. Estar inscrito(a) en alguno de los siguientes posgrados:

# **Unidad Azcapotzalco**

- a. Maestría en Diseño y Visualización de la Información
- b. Doctorado en Diseño y Visualización de la Información
- c. Maestría en Diseño y Desarrollo de Productos
- d. Doctorado en Diseño y Desarrollo de Productos
- e. Doctorado en Diseño Bioclimático
- f. Maestría en Diseño, Planificación y Conservación de Paisajes y Jardines
- g. Doctorado en Diseño, Planificación y Conservación de Paisajes y Jardines

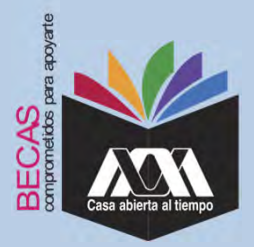

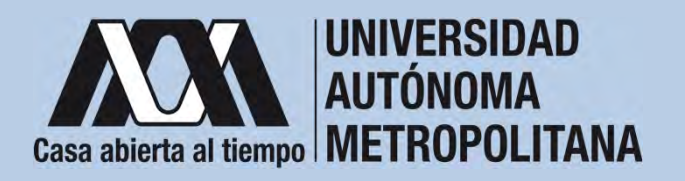

# I. Requisitos

- h. Maestría en Diseño para la Rehabilitación, Recuperación y Conservación del Patrimonio Construido
- i. Doctorado en Diseño para la Rehabilitación, Recuperación y Conservación del Patrimonio Construido
- j. Maestría Ciencias Administrativas
- k. Doctorado Ciencias Administrativas
- I. Doctorado en Intervención de las Organizaciones

# **Unidad Iztapalapa**

- a. Maestría Ciencias Administrativas
- b. Doctorado Ciencias Administrativas

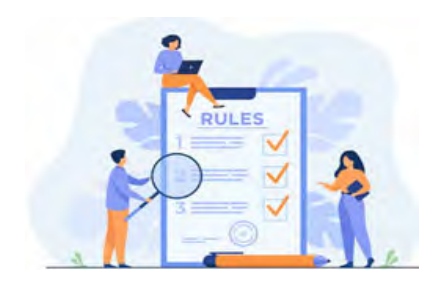

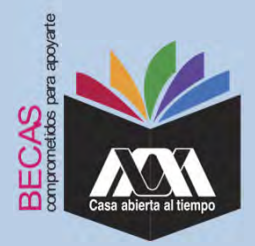

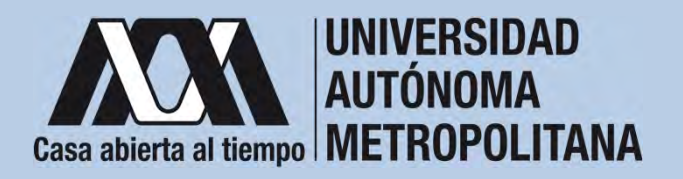

# **I.**Requisitos

# **Unidad Xochimilco**

- a. Maestría en Sociedades Sustentables
- b. Maestría Ciencias Administrativas
- c. Doctorado Ciencias Administrativas

# **Unidad Lerma**

- a. a. Maestría en Ciencias Sociales
- 3. Cumplir con lo establecido en la Convocatoria.

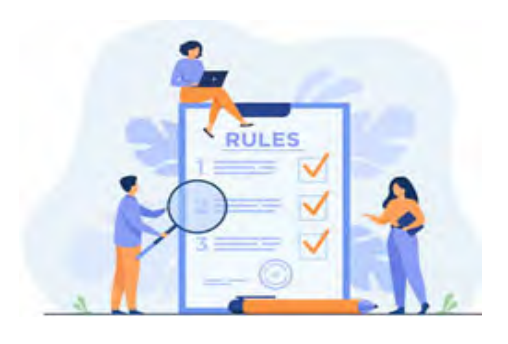

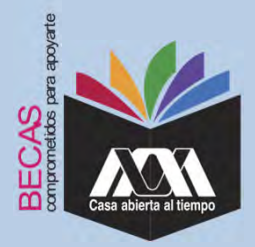

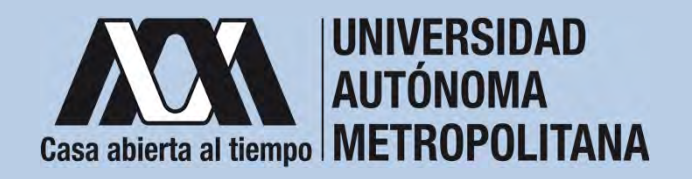

# **II.** Restricciones

1. Las(os) solicitantes no deben contar con algún otro beneficio de tipo económico o en especie otorgado para el mismo fin al momento de solicitar la beca y durante el tiempo en que reciban el beneficio.

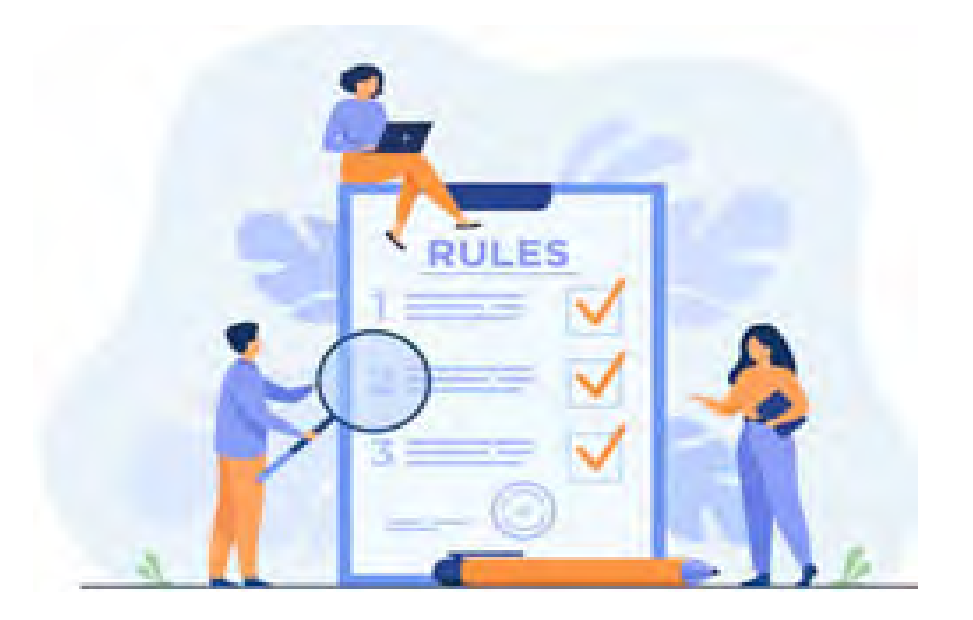

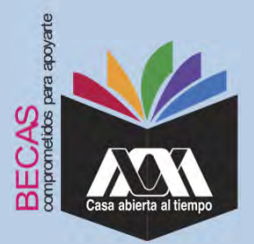

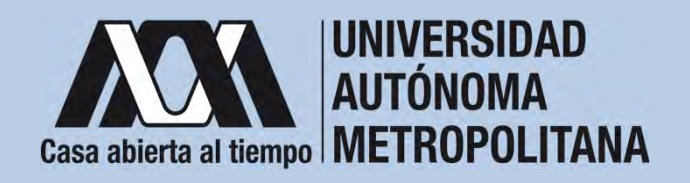

# III. Documentación Requerida

- Acuse de la solicitud registrada en el Subsistema de Administración Escolar de la UAM en: <u>https://juno.uam.mx:8443/sae/pos/AERCBE01WBT0001?Tipo=22</u>
- 2. Copia del certificado de los estudios previos requeridos en el plan de estudios indicando el promedio obtenido.
- 3. Carta al comité mediante la cual se comprometen a:
  - a. Obtener un promedio mínimo de B (Bien) en cada uno de los trimestres correspondientes al periodo de disfrute de la beca, para lo cual deberán inscribir, al menos, el número normal de créditos previstos en el plan de estudios respectivo;
  - b. Dedicar tiempo completo a sus estudios;
  - c. Observar buena conducta;

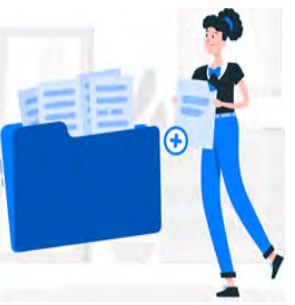

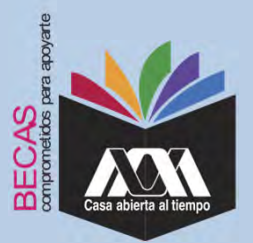

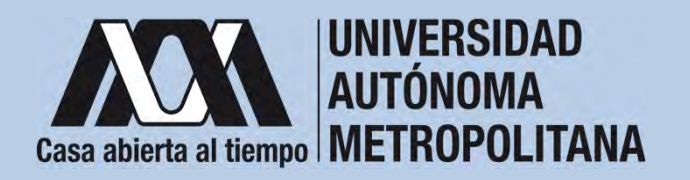

## III. Documentación Requerida

- d. No tener una relación laboral por más de ocho horas a la semana en alguna institución o empresa pública o privada, independientemente de que disfrute de permiso o licencia con goce de sueldo.
- e. No haber concluido estudios del mismo nivel o contar con título profesional del nivel que solicita la beca.
- f. Presentarse periódicamente con su tutor(a) o asesor(a);
- g. Informar trimestralmente al Comité de Becas de Posgrado, sobre el desarrollo de sus estudios, su situación socioeconómica y demás datos que se le requieran;
- Informar inmediatamente al Comité de Becas de Posgrado, cuando se presente cualquier circunstancia que les impida continuar con sus estudios, y
   Las demás que determine el Comité de Becas de Posgrado <u>https://becas.uam.mx/posgrado/formatos/carta\_alcomite.pdf</u>

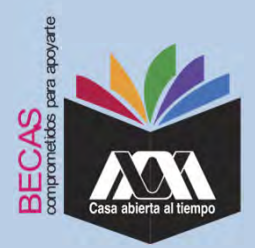

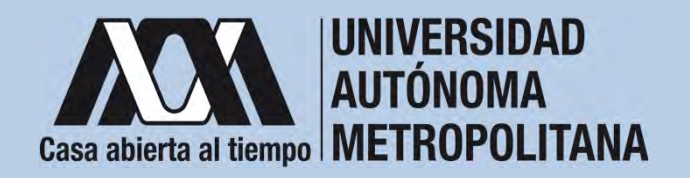

## IV. Registro de la solicitud de la beca en el Subsistema de Administración Escolar 1. Registrar de acuerdo a las fechas señaladas en la convocatoria

I. Registrar de acuerdo a las rechas senaladas en la convocatoria la solicitud de la beca en el Subsistema de Administración Escolar de la UAM, (ingreso: dígito de la clave de la unidad de adscripción y la fecha de nacimiento –día, mes y año-), en: https://juno.uam.mx:8443/sae/pos/AERCBE01WBT0001?Tipo=22

(firmarla con tinta color azul o negra y conservar el acuse de la

solicitud para futuras referencias).

Dígito de la adscripción de las unidades de la Institución:

- 1. Azcapotzalco
- 2. Iztapalapa
- 3. Xochimilco
- 4. Cuajimalpa
- 5. Lerma

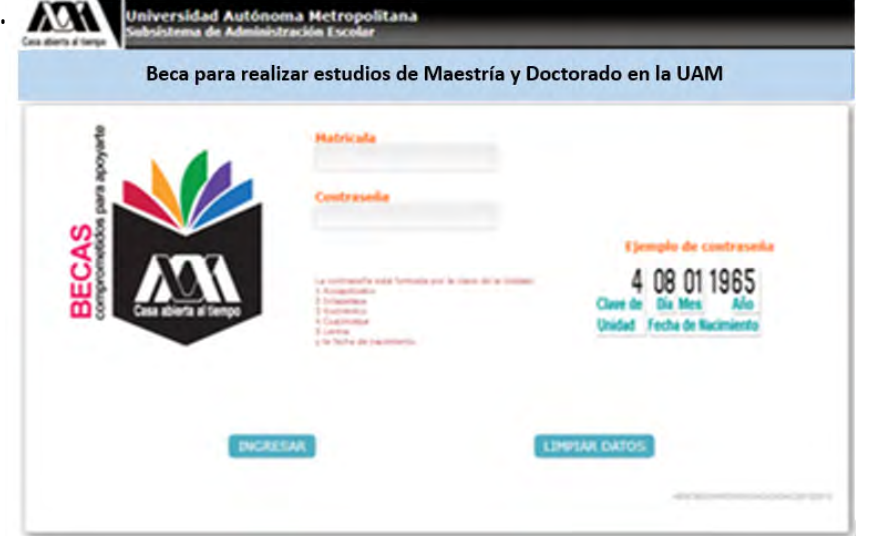

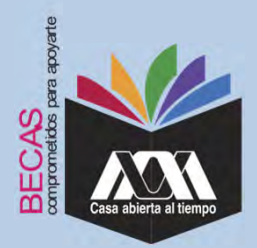

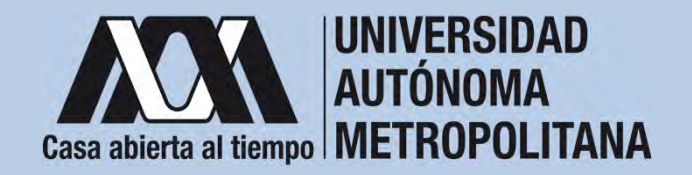

2. Ingresar a la opción de *"Solicitud de beca para realizar estudios de Maestría y Doctorado en la UAM"* y registrar la solicitud de la beca.

|                                                                                                    | Autoration<br>Sociality<br>Flat the country                                                                                                    |                   |         | And and Address of Street of Streeto | Name of Concession, or other Designation. |
|----------------------------------------------------------------------------------------------------|----------------------------------------------------------------------------------------------------|-------------------|---------|----------------------------------------------------------------------------------------------------|-------------------------------------------|
| Li barotte del                                                                                                    | Chilge and d                                                                                                    |                   |         |                                                                                                    |                                           |
| requiring on hance on he                                                                                                    | Katha                                                                                                    |                   |         |                                                                                                    |                                           |
| solutud                                                                                                    | Kames soleling                                                                                                    |                   | - 1 mm  | a particular ( second a)                                                                                                    |                                           |
| and a second second sec | Assessivation in the first                                                                                                    |                   | 100.0.0 | and candido                                                                                                    |                                           |
|                                                                                                    | 0000.000                                                                                                    |                   |         |                                                                                                    |                                           |
| [ month ]                                                                                                    | 1.000                                                                                                    |                   |         |                                                                                                    |                                           |
|                                                                                                    | Collection                                                                                                    | A                 |         |                                                                                                    |                                           |
| State of Street, or other                                                                                                    | Contractor of the local division of the local division of the loca |                   |         |                                                                                                    |                                           |
|                                                                                                    | Taken manhatra                                                                                                    |                   |         |                                                                                                    | 10.00.000                                 |
|                                                                                                    | formation approximation                                                                                                    |                   |         |                                                                                                    | feeling in process                        |
| freed manual .                                                                                                    |                                                                                                    |                   |         |                                                                                                    |                                           |
|                                                                                                    | 2002.002.003                                                                                                    | hijo e travit i t | is a    |                                                                                                    |                                           |
|                                                                                                    |                                                                                                    |                   |         |                                                                                                    |                                           |

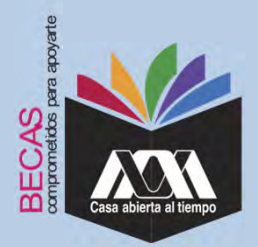

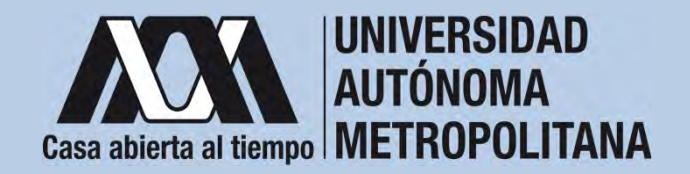

3. Al terminar el registro de la solicitud de la beca, dar clic en *"Almacenar"* e *"Imprimir Formato*".

|                                                                                                    | Harden UPSANALANA<br>Nakaland UPSANALANA<br>Plan de sekolise Hartinettes                                                                                                    | fractionalistant<br>Distantion | HEXIGANA<br>CIENCIAS BASICAS E INCREMENTA                                                                                                    |                                 |
|----------------------------------------------------------------------------------------------------|----------------------------------------------------------------------------------------------------|--------------------------------|----------------------------------------------------------------------------------------------------|---------------------------------|
|                                                                                                    | 1                                                                                                    |                                |                                                                                                    |                                 |
| Le largementie del<br>comproheste de<br>regitere en baca en la<br>colo trad                                                                                                    | illusibes algús beneficio econdectro e en especie para se<br>adaración por especimente públicos o pricedes?                                                                                                    | -                              |                                                                                                    |                                 |
|                                                                                                    | (Sublide)                                                                                                    | 4. 1993.05                     |                                                                                                    | Managemeinen bes unterhalten b  |
| Interest And Sector 1                                                                                                    | adequatements to exclusive taburands?                                                                                                    |                                |                                                                                                    |                                 |
|                                                                                                    | - Charton Provide Provide Prov |                                |                                                                                                    |                                 |
| Commences of the local division of the local division of the local | (condension in a construction                                                                                                    |                                | And the second second se |                                 |
| Service Constants                                                                                                    | (Cold as al legences percental increased proceeding)                                                                                                    |                                |                                                                                                    | Witness and the substitution of |
|                                                                                                    | a Codd ex, el Ingrese familiar romacari promodor?                                                                                                    | 1 908.00                       |                                                                                                    |                                 |
|                                                                                                    | Neumann de Indonesiene um in Localitie                                                                                                    |                                |                                                                                                    |                                 |
|                                                                                                    |                                                                                                    | * ANTON CAMPON 1               | NUMBER OF A CONTRACTOR                                                                                                    |                                 |
| Line-an Andrea                                                                                                    |                                                                                                    |                                |                                                                                                    |                                 |
|                                                                                                    | (Theorem per inspection) are to be interpreted by the                                                                                                    |                                |                                                                                                    |                                 |
|                                                                                                    |                                                                                                    |                                |                                                                                                    |                                 |
|                                                                                                    | Renta t                                                                                                    | distante anti-                 | active analysis de pressurations.                                                                                                    | and the second second second    |
|                                                                                                    | to us and a continuous continuous of                                                                                                    | sind Workshipper's Sciences    | With Lines, but the providence of                                                                                                    | name and and a state            |

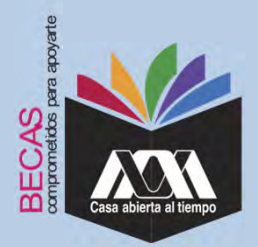

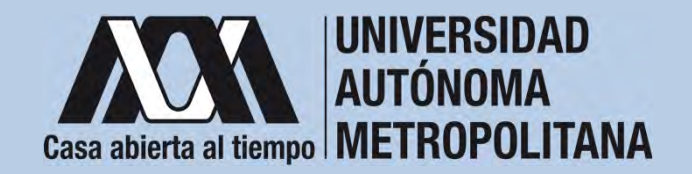

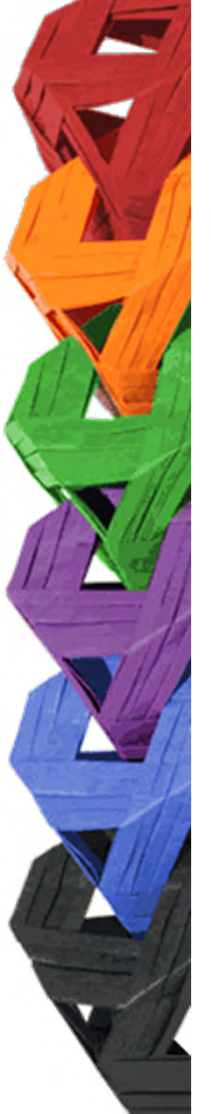

4. Seleccionar la opción "*Cuestionario Socioeconómico*" y responder las interrogantes.

|                                                                                                    | Naching Restarding Processing Restard Processing Restarding Processing Restard Restard |
|----------------------------------------------------------------------------------------------------|----------------------------------------------------------------------------------------------------|
| La improvementation and<br>comparediscuster day<br>comparediscuster and the<br>comparison on the second to<br>control the d                                                                                                    | CUESTIONARDO DE DATOS SOCIDECONÓMICOS                                                                                                    |
| And the state of the state of t | If presides continuers as one in the respects period storage in back period parts in the preside and preside particle particle and the presidence of portion provide a context of portion.<br>Respectively, i.e. information per proportional dependence.                                                                                                    |
|                                                                                                    | Constant for enverymental and a second second secon |
| -                                                                                                    | Existing (a)<br>Constraint (a)<br>Department al<br>Constraint(a)                                                                                                    |
|                                                                                                    | Vanderer      P. 1 Finnene alsgest tipe die discognicialisel?      ***                                                                                                    |
|                                                                                                    | A cigent liper de décempendant     Anna, many     Productue     Profess     Profess        |

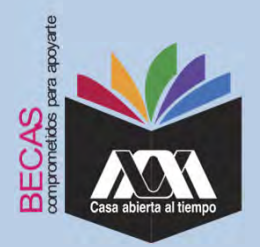

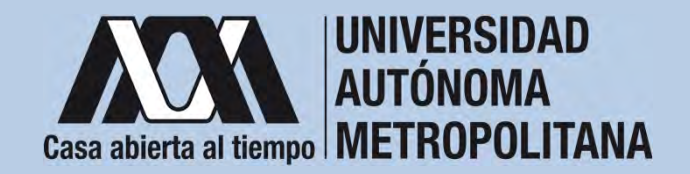

5. Al concluir el cuestionario, dar clic en "Almacenar".

|                                                                                                    | Mantasia<br>Montre<br>Childred I      | Polosia                                                                                                    | Automatidad<br>Ohilabile | DENCARA<br>CENCHE BRIDON E INDIRERA |
|----------------------------------------------------------------------------------------------------|---------------------------------------|----------------------------------------------------------------------------------------------------|--------------------------|-------------------------------------|
|                                                                                                    |                                       | and the second second se |                          |                                     |
|                                                                                                    | The second lines                      |                                                                                                    |                          |                                     |
| Incompatible daily                                                                                                    | - (94.32,000 a 54,000)                |                                                                                                    |                          |                                     |
| emproduenter der                                                                                                    | (1.04 12'00) + mm.                    |                                                                                                    |                          |                                     |
| equiles to back on to                                                                                                    | "R. (Theil interiors pervents         | enviged in values, since is                                                                                                    | familiary .              |                                     |
|                                                                                                    | Other assisted at strategies from the |                                                                                                    |                          |                                     |
|                                                                                                    | Timore in 1,000                       |                                                                                                    |                          |                                     |
| and the factors.                                                                                                    | C 24 1,007 a 1,000                    |                                                                                                    |                          |                                     |
| terra etterration                                                                                                    | Que 2, 6000 at 2, 4000                |                                                                                                    |                          |                                     |
|                                                                                                    | Ge 3,000 a 9,000                      |                                                                                                    |                          |                                     |
|                                                                                                    | 00e-6,000 & 8,000                     |                                                                                                    |                          |                                     |
|                                                                                                    | Con Striker an Streem                 |                                                                                                    |                          |                                     |
| and the second second se | 10°04 8,000 4 mail                    |                                                                                                    |                          |                                     |
|                                                                                                    |                                       |                                                                                                    |                          |                                     |
|                                                                                                    | Designment of the state of the        |                                                                                                    |                          |                                     |
|                                                                                                    | an - Climat Inspects himder           | to been an ten wettedline?                                                                                                    |                          |                                     |
|                                                                                                    | Contraction of the set face           | in the set of the sub-set of                                                                                                    |                          |                                     |
|                                                                                                    | Colors of Aperts de Marine            |                                                                                                    |                          |                                     |
| Chall beally                                                                                                    | The facilitaria la converta da l      | within the addition of the low-law                                                                                                    | inut .                   |                                     |
|                                                                                                    | Challest passed of servicity do-      | prisecular .                                                                                                    |                          |                                     |
|                                                                                                    | . Finding dealers in the Marine       | convergently a 'he administra                                                                                                    |                          |                                     |
|                                                                                                    | The same instanting pages in case     | the description is addressed                                                                                                    |                          |                                     |

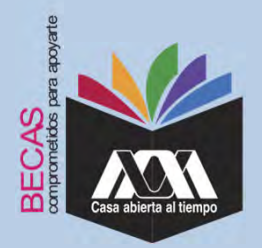

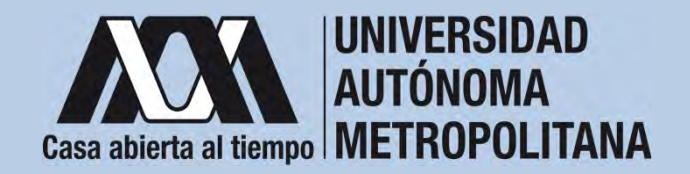

6. Al terminar, dar clic en "Cerrar Sesión".

|                                                                                        | Raticula<br>Randas<br>Gaidad<br>Plat de teladien                                                                                                    | UTANI, ANI                                                                                                    | this hand blad<br>Statebillin | HEADING AND ADDRESS & INCOMENDATION |
|----------------------------------------------------------------------------------------|----------------------------------------------------------------------------------------------------|----------------------------------------------------------------------------------------------------|-------------------------------|-------------------------------------|
| 11 Inspectation and<br>competition for the<br>matrices on factor will be<br>called the | The state of state<br>the state of state<br>the state of state of state<br>the state of state of state of state<br>the state of state of state of state of state of state of state of state of state of state of state of state of state of state of state of state of state of state of state of state of state of state of state of state of state of state of s | n<br>naiselenel (senettai aquettais al longre<br>1 hettua                                                                                                    | ne hestikert                  |                                     |
|                                                                                        | the latter is used                                                                                                    | Demokrat he honce and has exhibition?<br>In-Specifier<br>memory<br>on the constraints substitution as to one<br>on the constraints of the seconds<br>to be constraints of the seconds | urana.                        |                                     |
|                                                                                        |                                                                                                    | 0.0 promision to done of                                                                                                    |                               | name internet of Special Inter-     |

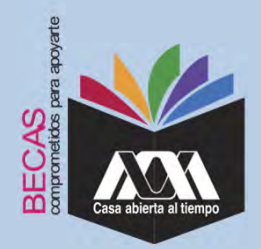

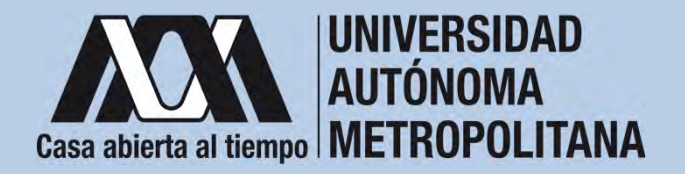

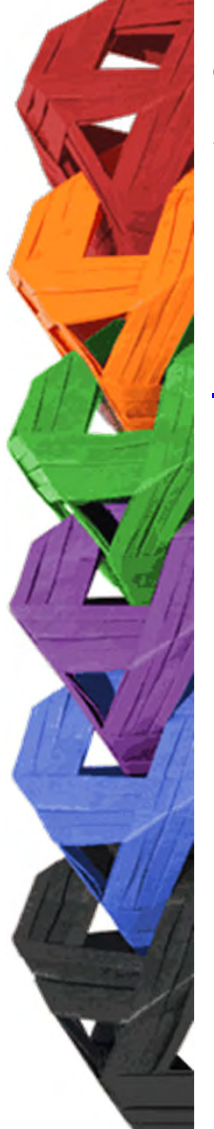

1. Ingresar con el número de matrícula y contraseña asignada al Módulo de Información Escolar del Subsistema de Administración Escolar de la UAM en:

https://siae.uam.mx:8443/sae/pos/aercwbegm002

| Casa abierta al tiempo<br>UNIVERSIDAD AUTÓNOMA METROPOLITANA        |
|---------------------------------------------------------------------|
| Becas                                                               |
|                                                                     |
| ·····                                                               |
| Ingrese su matricula y la contrasella del "Módulo de Licenciatura". |

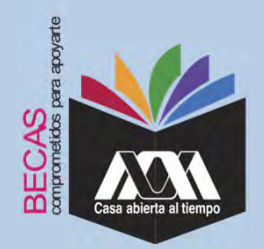

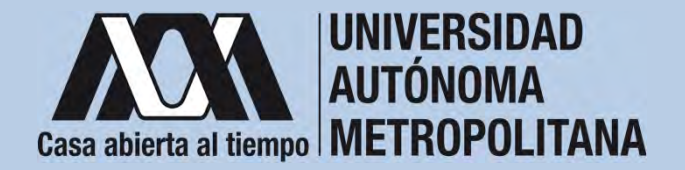

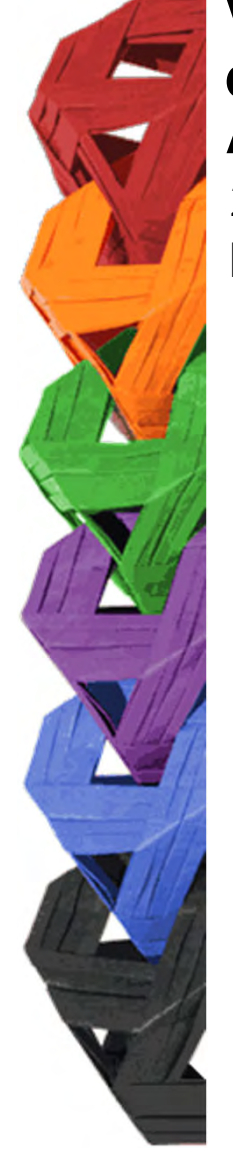

2. En el Módulo de Información Escolar de la UAM, seleccionar la opción "*Documentos para Solicitud de Beca".* 

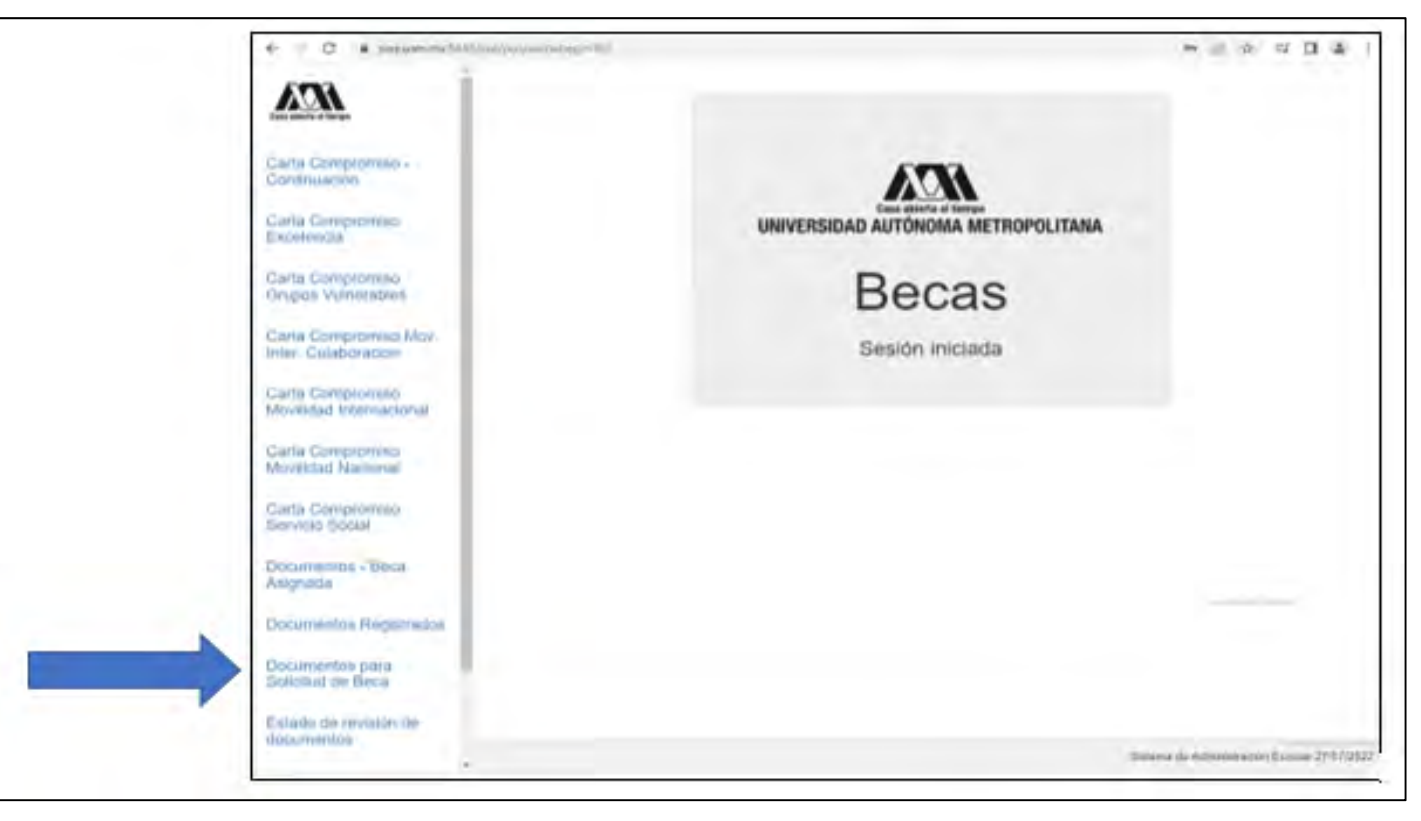

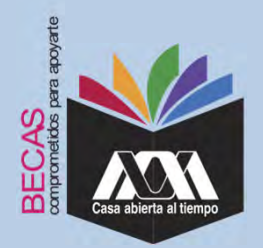

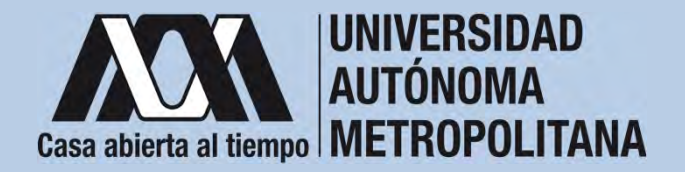

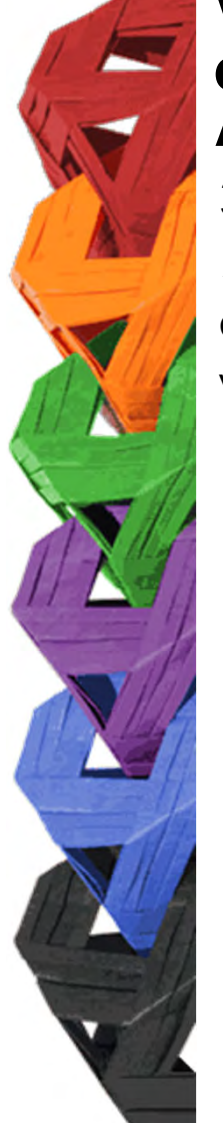

3. Seleccionar el tipo de beca solicitada y *"Cargar los Documentos"* requeridos en la convocatoria correspondiente, escaneados previamente de forma independiente en formato versión PDF, sin exceder el tamaño de un 1 MB.

| ← → O @ A https://ska                        | e.uam.mx8443/saerpst/aerowbegm002                                                 |                                                                                                    | 0.1          | * *          | L         | e        | **  |
|----------------------------------------------|-----------------------------------------------------------------------------------|----------------------------------------------------------------------------------------------------|--------------|--------------|-----------|----------|-----|
| Cata allerta al Tempo                        | Alumno : ( 2182040920 ) AIDA G                                                    | Registro de Documentos - Beca Solicitada<br>BRCIA YAQUE<br>Beca de Excelencia<br>Grupos Vulnerables                                                        |              |              |           |          |     |
| Carta Compromiso -<br>Continuación           |                                                                                   | Maestria / Doctorado - Eventos<br>Maestria / Doctorado - UAM                                                                                               |              |              |           |          |     |
| Carta Compromiso<br>Excelencia               | Selecciona el tipo de beca<br>asignada y presiona el botón<br>"Cargar documentos" | <ul> <li>Servicio Social</li> <li>Continuación de Estudios</li> <li>Movilidad Virtual - Licenciatura</li> </ul>                                            |              |              |           |          |     |
| Carta Compromiso<br>Grupos Vulnerables       |                                                                                   | <ul> <li>Movilidad Nacional Licenciatura</li> <li>Movilidad internacional Licenciatura</li> <li>Movilidad Internacional Licenciatura - Convenio</li> </ul> |              |              |           |          |     |
| Carta Compromiso Mov.<br>Inter, Colaboracion |                                                                                   | Alumnos de IES Extranjeras en acciones de<br>Movilidad en la UAM                                                                                           |              |              |           |          |     |
| Carta Compromiso<br>Movilidad Internacional  |                                                                                   | Cargar documentos                                                                                                    |              |              |           |          |     |
| Carta Compromiso<br>Movilidad Nacional       |                                                                                   |                                                                                                    |              |              |           |          |     |
| Carta Compromiso<br>Servicio Social          | -h                                                                                | APROX.                                                                                                    |              |              |           |          |     |
| Documentos - Beca<br>Asignada                |                                                                                   |                                                                                                    |              |              |           |          |     |
| Documentos Registrados                       |                                                                                   |                                                                                                    |              |              |           |          |     |
| Documentos para<br>Solicitud de Beca         |                                                                                   |                                                                                                    |              |              |           |          |     |
| Estado de revisión de<br>documentos          |                                                                                   |                                                                                                    |              |              |           |          |     |
| Registro de cuenta<br>CLABE                  |                                                                                   |                                                                                                    | Sistema de A | Administrack | ón Escola | ar 29/07 | 120 |

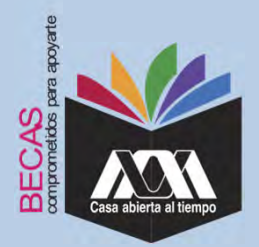

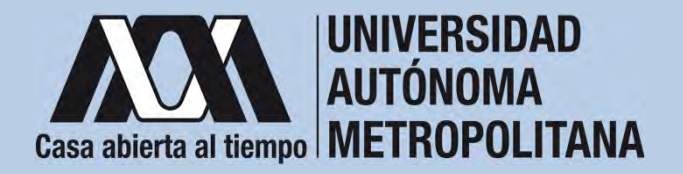

4. Colocar los documentos enlistados anteriormente en el numeral III (Documentación requerida), en la opción de *"Registro de Documentos – Beca Solicitada"* y *"Almacena Información"* (evita colocar caracteres especiales: símbolos o espacios en blanco al nombrar los archivos).

| Case address at Senger              | Alumno:<br>Beca:        |                                                                 | Re                    | egistro de D                                   | ocumer                           | ntos -         | Beca Solicitad      |
|-------------------------------------|-------------------------|-----------------------------------------------------------------|-----------------------|------------------------------------------------|----------------------------------|----------------|---------------------|
| Documentos Beca Activa              | Instruc<br>• El<br>• El | ciones<br>lige en menú de opciones<br>legir con el botón BUSCA  | el TIPO D             | DE DOCUMENTO.<br>D el documento requer         | 150.                             |                |                     |
| Documentos Faltantes                | • Pi<br>• Ei            | resionar el botón ALMAC<br>n caso de ser necesario (<br>ECISTRO | ena bocu<br>puedes da | IMENTO para almacen<br>ir de baja el documento | ar el archivo<br>o registrado. P | ara ello utili | za el botón ELIMINA |
| Documentos de Servicio<br>Social    | • 3                     | i deseas registrar más di                                       | un docun              | nento debes repetir los                        | s primeros 3 p                   | asos.          |                     |
| Estado de revisión de<br>documentos | 1. Tipo                 | de documento 2                                                  | . Buscar              | archivo                                        |                                  | 3. A           | Imacenar            |
| Registro de cuenta CLABE            | Identific               | ación Oficial 🗸                                                 | Examinar              | Ningún archivo selec                           | cionado.                         | Alt            | macena información  |
|                                     | Alumno                  | Documento                                                       | Archivo               |                                                | Tipo archivo                     | Estado         | Eliminar registro   |
| Cerrar Sesión 🗗                     | 21                      | E CARTA COMPROMISO                                              | 82                    | 69,35,200_CC.PDF                               | POF                              | ACEPTADO       | Elimina registro    |
|                                     | 23                      | 9 CURP                                                          | 8123                  | @_35_200_CURP.PDF                              | PDF                              | ACEPTADO       | Elimina registro    |
|                                     | 22.0                    | 9 IDENTIFICACION                                                | 821                   | 59,35,200,10.PDF                               | POF                              | ACEPTADO       | Elmina registro     |
|                                     | 21                      | CARATULA CUENTA                                                 | 821                   | 9,35,200_CA.PDF                                | PDF                              | ACEPTADO       | Europa registro     |

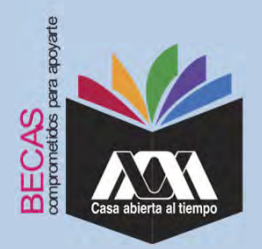

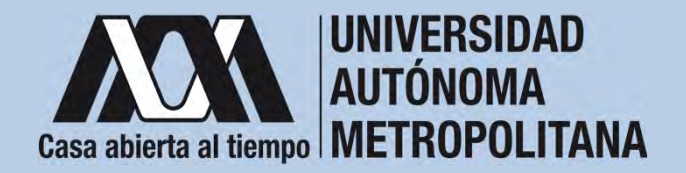

5. Verificar en la opción *"Revisión de Documentos"* el estado de los documentos adjuntados en *"Revisados"* y *"Calificados"*; posteriormente, revisar el estado de los documentos en estado *"Aceptado"* o *"Rechazado"*<sup>1</sup>.

|                                                                        |      |                                                                             | Estado de Documentos Entre                            | egados                                        |
|------------------------------------------------------------------------|------|-----------------------------------------------------------------------------|-------------------------------------------------------|-----------------------------------------------|
| Carta Compromiso<br>Registro de Documentos<br>Registro de cuenta CLABE | Taim | estre al que se aplicará el proceso: 201<br>Nombre<br>División: CIENCIAS SC | CIALES Y HUMANIDADES<br>Tipo deca de Servicio Social, | Unided XOCHIMILCO<br>Plan COMUNICACION SOCIAL |
|                                                                        |      | Documento                                                                   | Estado de documento                                   | Observaciones                                 |
| Certar Sesión 🕒                                                        | 2    | CURP                                                                        | ACEPSOD                                               |                                               |
|                                                                        | 4    | CARATULA CUENTA                                                             | REGISTRADO                                            | no consegunos                                 |
|                                                                        |      |                                                                             | Fin de registos                                       |                                               |

<sup>1</sup>Los documentos en estado "*Rechazado*" se deberán de colocar nuevamente, con las indicaciones previas de la revisión y de la calificación.

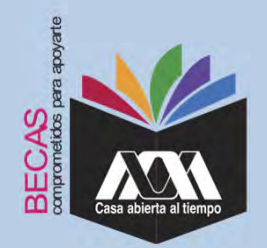

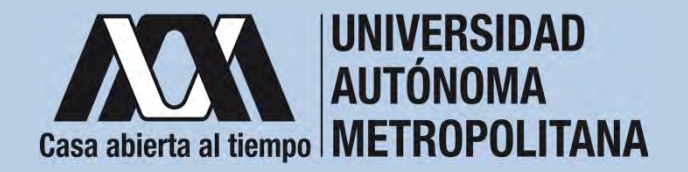

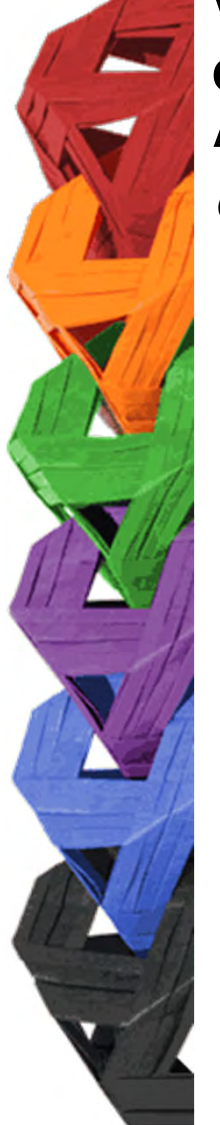

6. Al terminar, dar clic en "Cerrar Sesión".

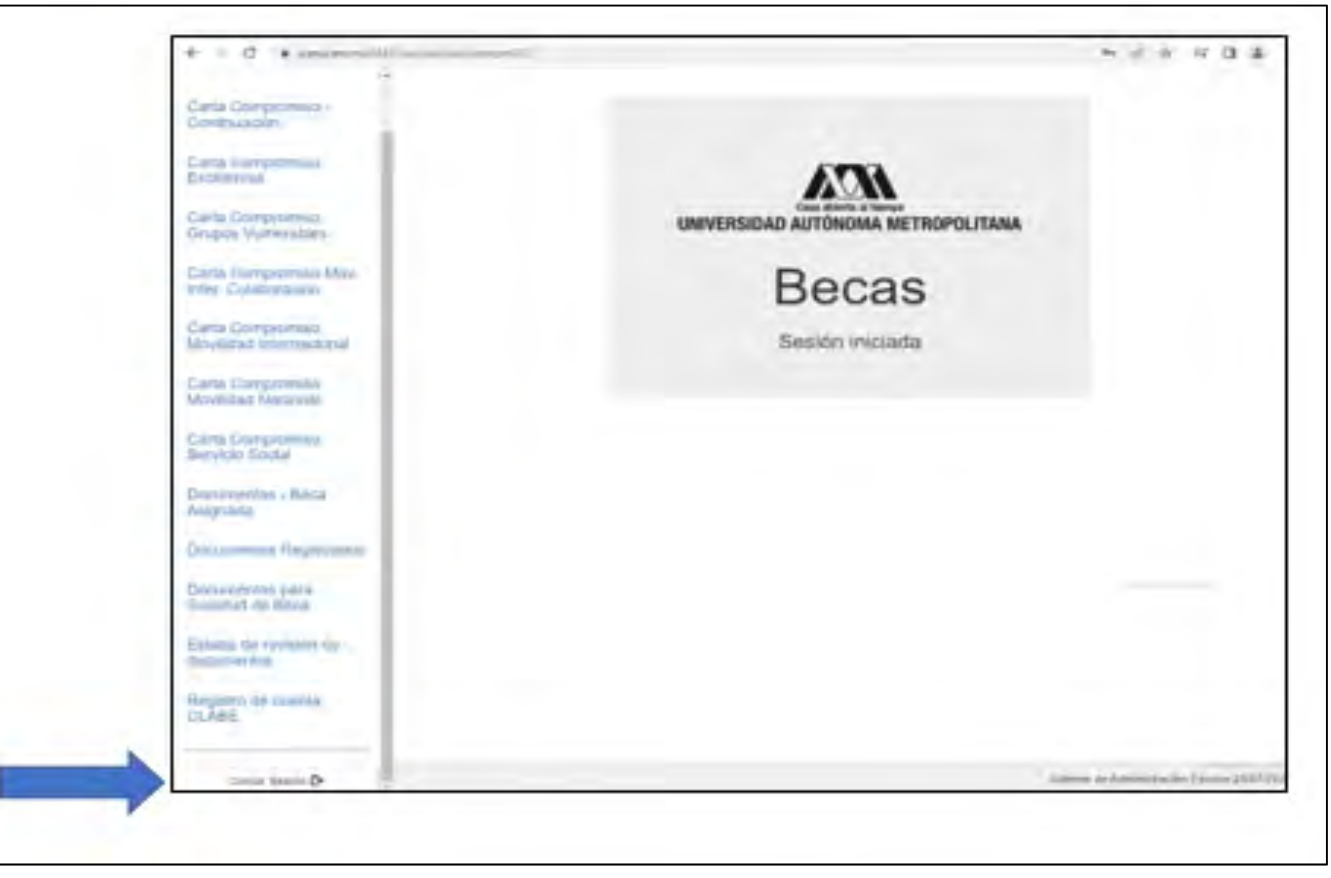

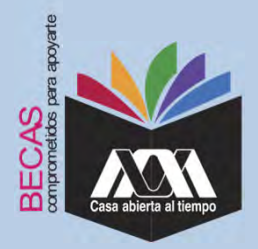

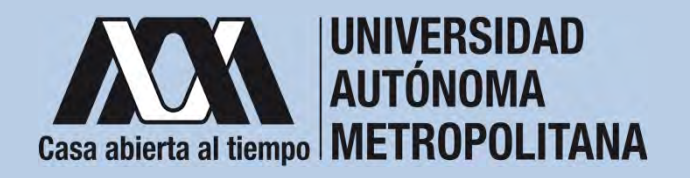

VI. Resultados

1. Los resultados definitivos e inapelables, se publican en: <u>becas.uam.mx</u>, en caso de ser beneficiado, continuar con la formalización de la beca.

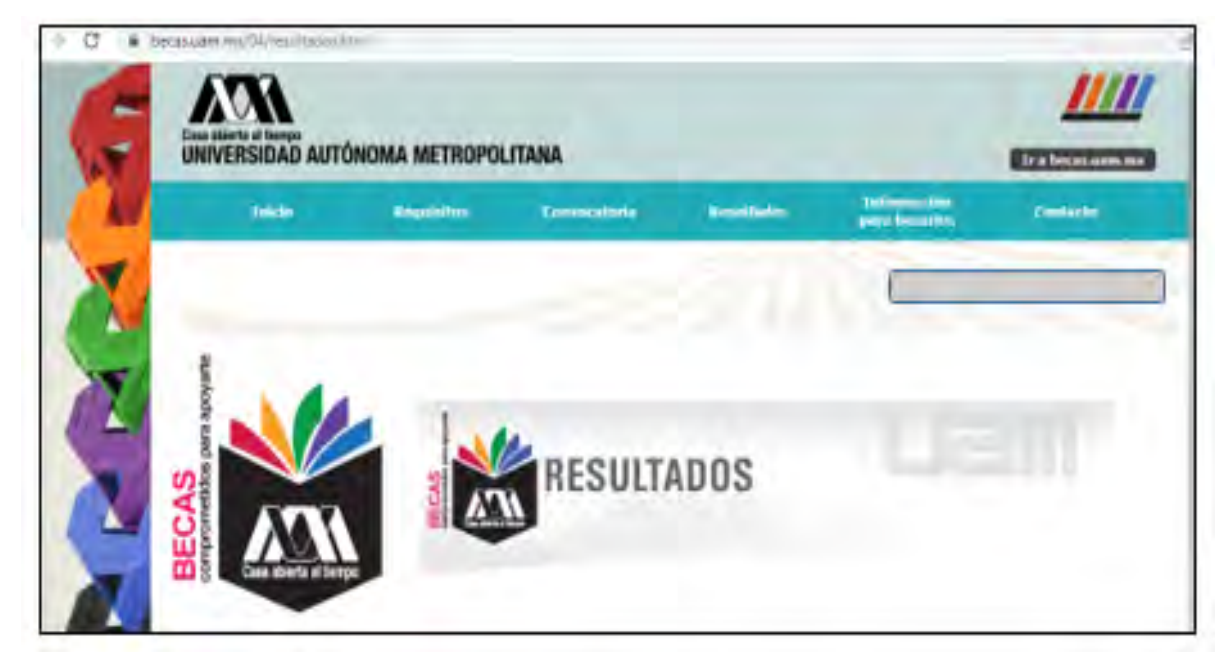

Dirección electrónica: <u>becas.uam.mx</u> <u>becas-UAM</u>

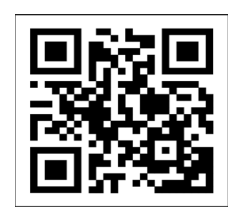

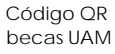

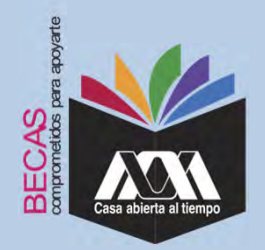

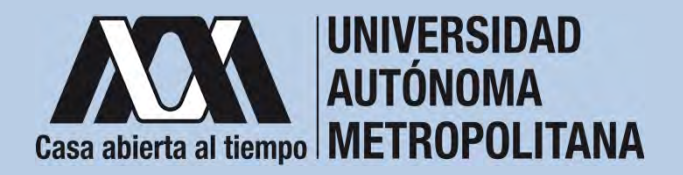

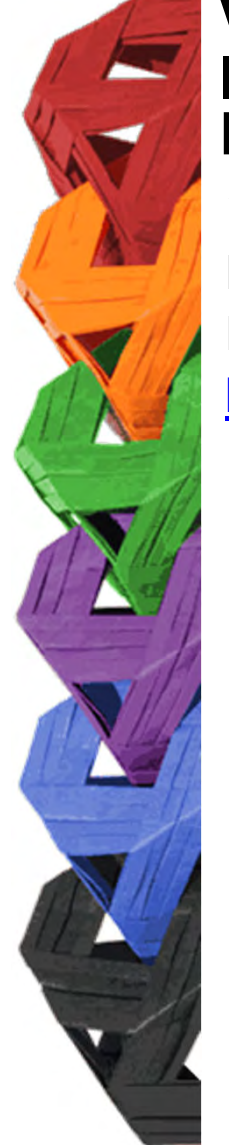

1. Ingresar con el número de matrícula y contraseña asignada al Módulo de Información Escolar del Subsistema de Administración Escolar de la UAM en:

https://siae.uam.mx:8443/sae/pos/aercwbegm002

| Casa abierta al tiempo<br>UNIVERSIDAD AUTÓNOMA METROPOLITANA        |
|---------------------------------------------------------------------|
| Becas                                                               |
|                                                                     |
| <b></b>                                                             |
| Ingrese su matricula y la contrasella del "Módulo de Licenciatura". |
| Ingresar Limpiar                                                    |

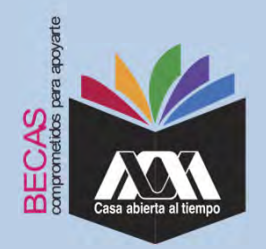

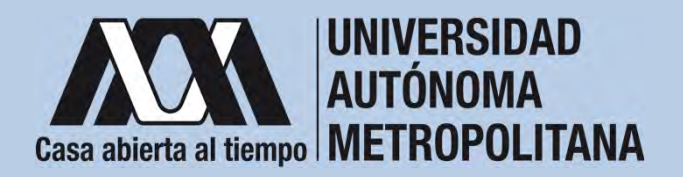

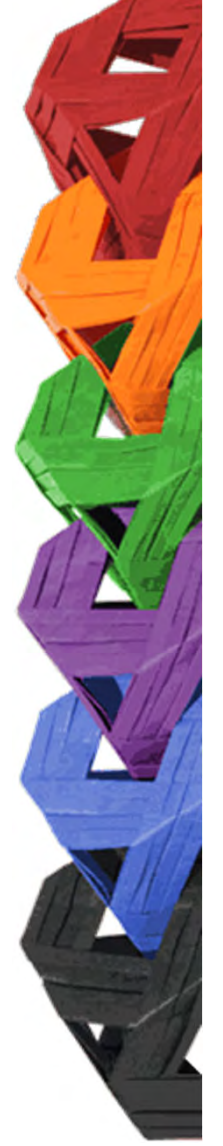

2. Los documentos que se deberán adjuntar para su registro son los siguientes:

- a) Carta compromiso<sup>2</sup>
- b) Documento bancario<sup>3</sup>
- c) Clabe Interbancaria Estandarizada (integrada por 18 dígitos)
- d) CURP (Clave Única de Registro de Población)

<sup>2</sup> Firmar cada una de las hojas de la carta compromiso.

<sup>3</sup> Revisar que el Documento Bancario contenga el nombre completo de la persona beneficiaria, nombre del banco y la Clave Interbancaria Estandarizada (CLABE – Integrada por 18 dígitos).

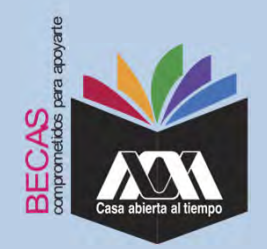

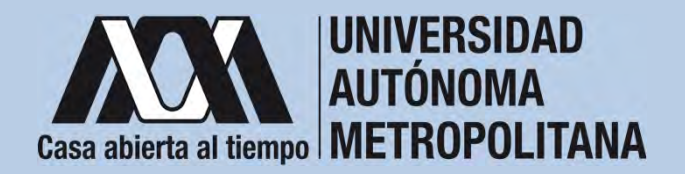

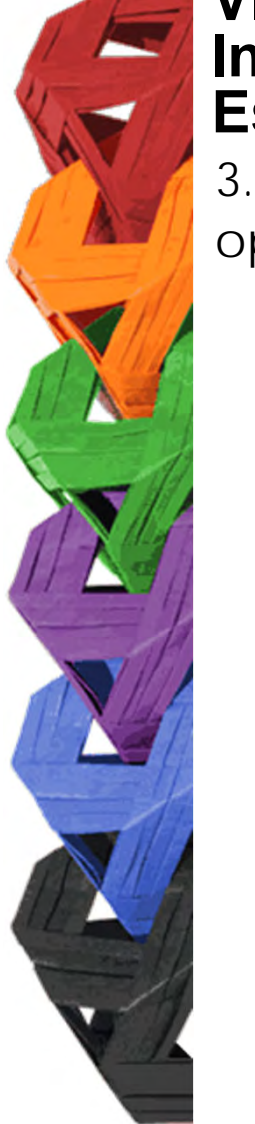

3. Seleccionar en el Módulo de Información Escolar de la UAM, la opción "*Carta Compromiso*" e "*Imprimir Documento*".

| Carta Compro                   | miso -                                                       |                             |                                 |
|--------------------------------|--------------------------------------------------------------|-----------------------------|---------------------------------|
| Carta compro<br>Excelencia     | miso                                                         | UNIVERSIDAD AUTÓNO          | a al Genge<br>DMA METROPOLITANA |
| Documentos -<br>Asignada       | Beca                                                         | Ber                         | cas                             |
| Documentos I                   | Beca Activa                                                  | Sesión                      | iniciada                        |
| Social<br>Social               | se servicio                                                  | Content                     |                                 |
| Décumentes ;<br>Solicitud de B | sera<br>eca                                                  |                             |                                 |
| Estado de rev<br>documentos    | Islen de                                                     |                             |                                 |
| Registro de ci<br>CLASE        | senta                                                        |                             |                                 |
|                                |                                                              |                             | Statema de Administración (     |
|                                |                                                              |                             |                                 |
|                                |                                                              | CARTA COMPROMISO PARA BECA  |                                 |
|                                | Matricute                                                    |                             |                                 |
|                                | Badass int planets<br>Plan de säkebis SOCO,<br>Unided Jochen | COM.                        |                                 |
|                                |                                                              | (Beca con estado ASIGNADA I |                                 |
|                                |                                                              |                             |                                 |

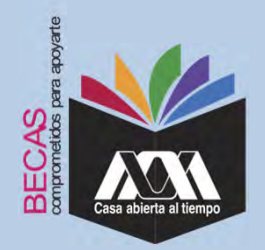

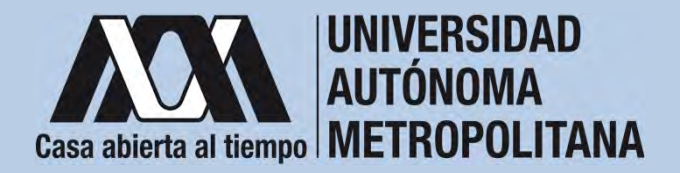

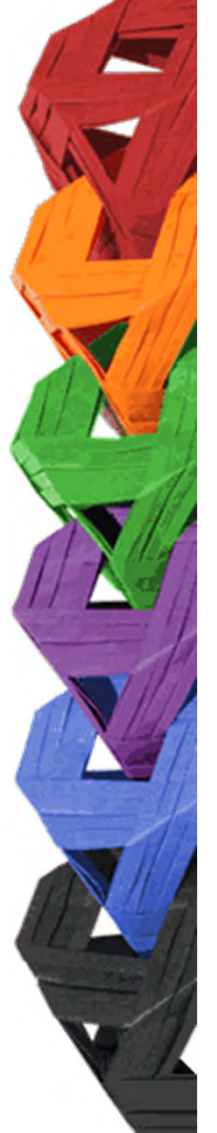

4. Escribir los datos personales solicitados y firmar cada una de las hojas de la carta compromiso con tinta color azul o negra (la firma deberá ser igual a la credencial de la identificación oficial).

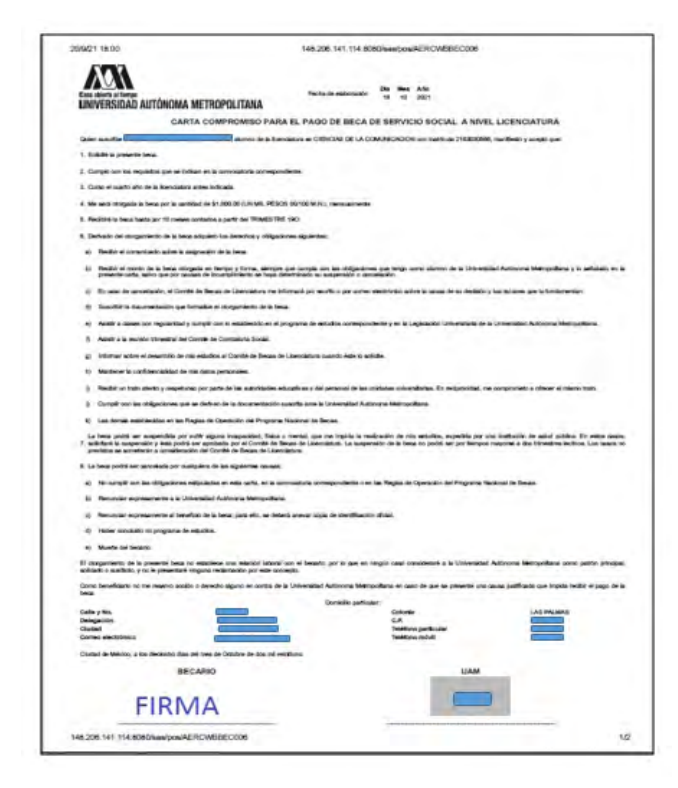

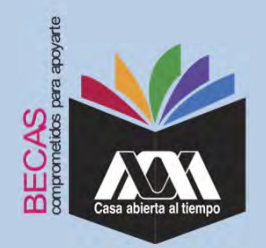

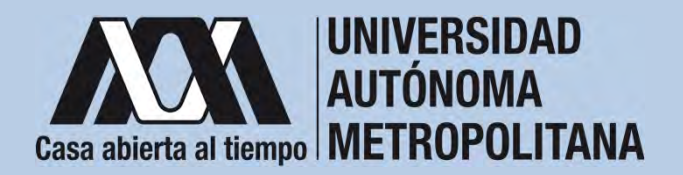

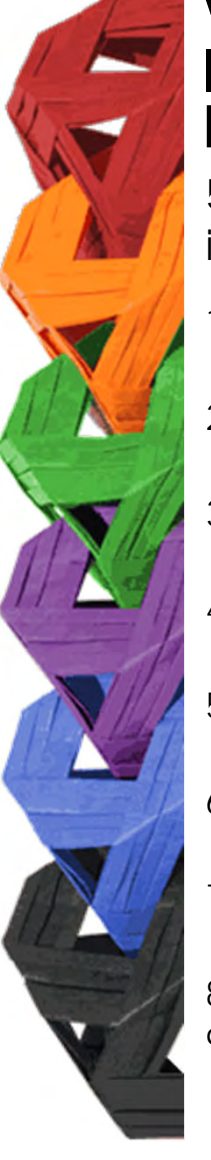

5. Revisar que la cuenta Clave Interbancaria Estandarizada (CLABE - integrada por 18 dígitos), contenga las siguientes características:

- 1. La cuenta bancaria deberá ser de débito y es obligatorio que se encuentre a nombre de la persona beneficiaria.
- 2. La cuenta bancaria deberá permitir transferencias electrónicas, retiros y depósitos mayores al monto total de la beca.
- 3. La cuenta bancaria deberá pertenecer a una institución bancaria que resida dentro del territorio nacional.
- 4. Es responsabilidad de la persona beneficiaria verificar que la cuenta bancaria se encuentre activa.
- 5. La cuenta bancaria no deberá tener límite de depósitos al mes (se recomienda nivel 4).
- 6. Se aceptan cuentas bancarias de: BBVA, Banamex, Santander, HSBC, Banorte, Scotiabank, Banco Azteca, Inbursa, Banregio.
- 7. No se aceptan cuentas bancarias de: SOFOM, Banco IXE, Banco Wal-Mart, Cuenta Efectiva Jóvenes de Bancoppel o Banco Ahorro Famsa.
- 8. No se aceptan tarjetas de monedero electrónico.
- 9. No debe ser cuenta bancaria de inversión.

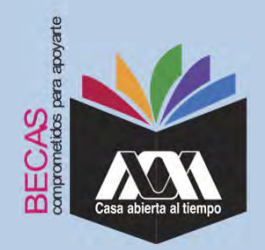

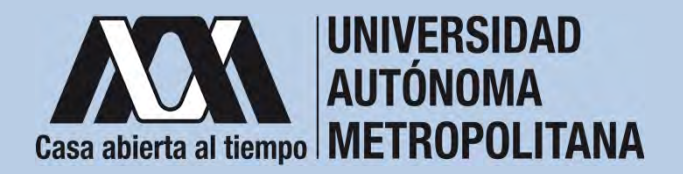

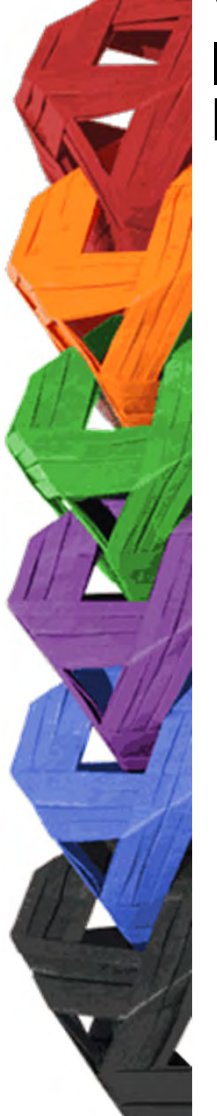

6. Ingresar a la opción de "*Registro de Cuenta CLABE*" en el Módulo de Información Escolar (UAM-Subsistema de Administración Escolar), y escribir la cuenta Clave Interbancaria Estandarizada (CLABE integrada por 18 dígitos).

| + - 0 0 0                                     | A to a special                                          | * 9.5cm                 | 11 A O 4                                  |
|-----------------------------------------------|---------------------------------------------------------|-------------------------|-------------------------------------------|
| Carta Compromisio *<br>Grupos Vulneratilea    |                                                         |                         |                                           |
| Carta Compromisio Mov.<br>Inter: Colaboración | Registro de cuenta                                      | CLABE                   |                                           |
| Carta Compromiso<br>Movilided International   | formative of gas we replaced of process: 228<br>Newsign | Unital CUAJMALPA        |                                           |
| Carta Compromisio<br>Movilidad Nacional       | Division CIENCIAS NATURALES E INGENERIA                 | Plan BIOLOGIA MOLECULAR |                                           |
| Carta Compromitió<br>Servicio Ecclar          |                                                         |                         |                                           |
| Documentos - Beca<br>Asignada                 | Curris cuire (fire segurines)                           | Barm                    |                                           |
| Documentos Registrados                        |                                                         |                         |                                           |
| Dokumentos previ<br>Solicitud de Beca         |                                                         | _                       |                                           |
| Estado de revisión de<br>documentos           |                                                         |                         |                                           |
| Registro de cuenta<br>CLABE                   |                                                         |                         |                                           |
| Gerar Denne (D-                               |                                                         |                         | Summa da Advancembilis E antire (00/0/202 |
| - HHC<br>Danta terminaria                     |                                                         | 🛓 📦 🔟 📹 📓               | ^ © ♥ 01 ♥ 05.00 ₽ m                      |

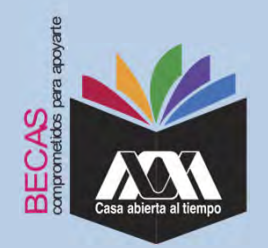

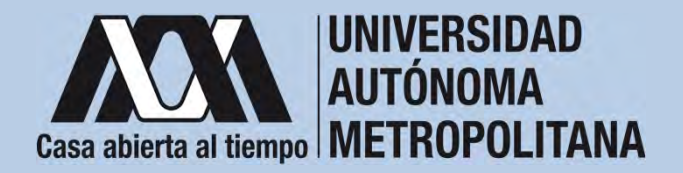

7. Seleccionar el nombre del Banco y "Almacenar".

| Casa addeta al timpo     | Registro de cuenta                                                                                                    | CLABE                                           |
|--------------------------|----------------------------------------------------------------------------------------------------|-------------------------------------------------|
| Carta Compromiso         | Trimestre al que se aplicará el proceso: 204                                                                                                    |                                                 |
| Registro de Documentos   | Nombre.                                                                                                    | Unidad. XOCHIMILCO                              |
| Registro de cuenta CLABE | División CIENCIAS SOCIALES Y HUMANIDADES                                                                                                    | Plan SOCIOLOGIA                                 |
| Cerrar Sesión 🕒          | 1 Captura la <b>cuenta clabe (sin espacios)</b> donde se realizará el depósito del<br>2 Selecciona el <b>banco</b> al cual perfenerse la cuenta clabe que se ha capturado<br>3 Alessena la edermación | manto correspondiente con sus <b>18 dígitos</b> |
|                          | - Cuenta clabe (Sin espacios)                                                                                                    | Banco:                                          |
|                          |                                                                                                    |                                                 |
|                          | SEL                                                                                                    | ECCIONA BANCO                                   |

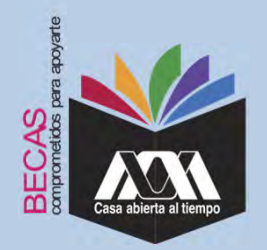

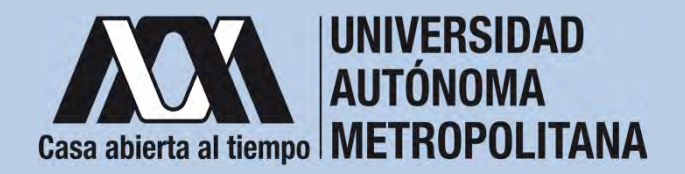

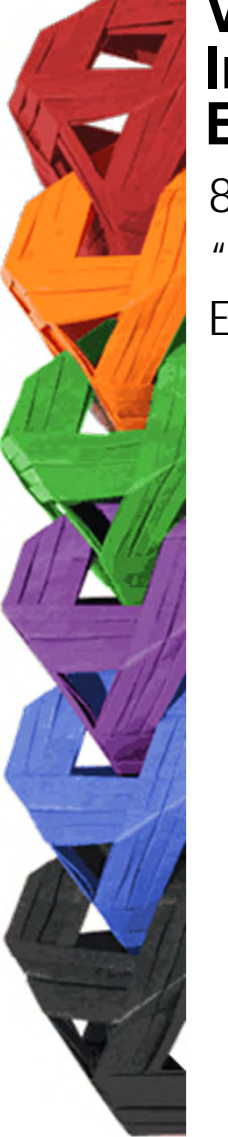

8. Verificar el mensaje de "*Registro Completo*" y "*Almacenamiento Exitoso*" de la cuenta Clabe Interbancaria Estandarizada (CLABE Integrada por 18 dígitos).

| + - 0 0                                                             | 0.8 # =                                                                                                    | * Q. Same .            | 9 8 0                                 |
|---------------------------------------------------------------------|----------------------------------------------------------------------------------------------------|------------------------|---------------------------------------|
| Carta Compromiso<br>Grupos Walmerables                              | 1                                                                                                    |                        |                                       |
| Carta Compromeso Mov<br>Inter: Colaboracion                         | Registro de cuenta CLABE                                                                                                |                        |                                       |
| Certa Compromisio.<br>Movilidad Internacional                       | Trendra al dari se laficant al processo 22<br>Nombre                                                                    | United CUAJINIALPA     |                                       |
| Carta Compromisio<br>Moyfiidad Nacional                             | Dunión CIENCIAS NATURALES E INGENIERIA                                                                                  | Part BOLDOIA NOLECULAR |                                       |
| Carla Compromiso<br>Servicio Social                                 | Perguistro completiol<br>La rooma cobe y tenno per optimite de fait annemente recomm<br>Comuni CLATE: estatemententerem |                        |                                       |
| Asignada                                                            | SANTANCER SERVIN                                                                                                    |                        | -                                     |
| Documentos Registracionados<br>Documentos para<br>Solicitud de Beca |                                                                                                    |                        |                                       |
| Estado de revisión de<br>datouménitas                               |                                                                                                    |                        |                                       |
| Registro de cuenta<br>CLABE                                         |                                                                                                    |                        |                                       |
| Center Senson 🖗                                                     |                                                                                                    |                        | Solima & Administrative ( score milli |

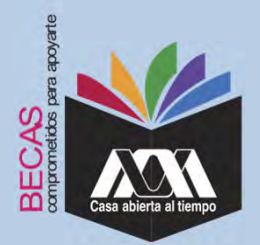

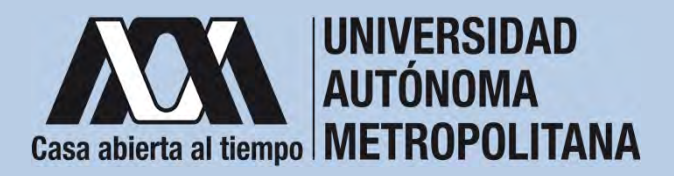

9. Revisar que el documento Bancario contenga los siguientes datos:

1) Nombre completo de la persona beneficiaria.

2) La Clave Interbancaria Estandarizada (CLABE - integrada por 18 dígitos).

3) Nombre del Banco emisor.

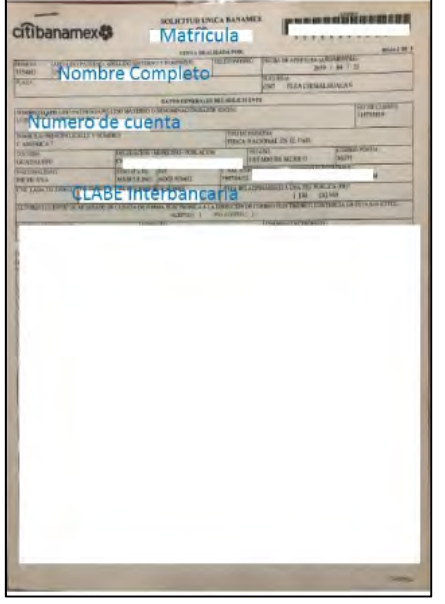

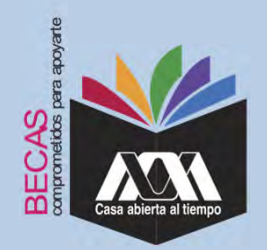

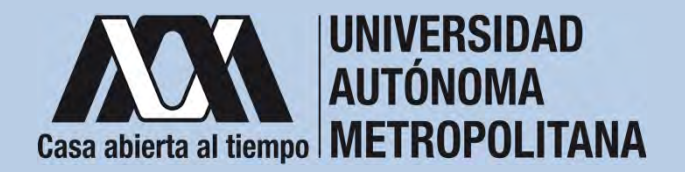

10. Ingresar a la opción de "Documentos-Beca Asignada" y seleccionar el "Tipo de Beca Asignada" y "Cargar Documentos".

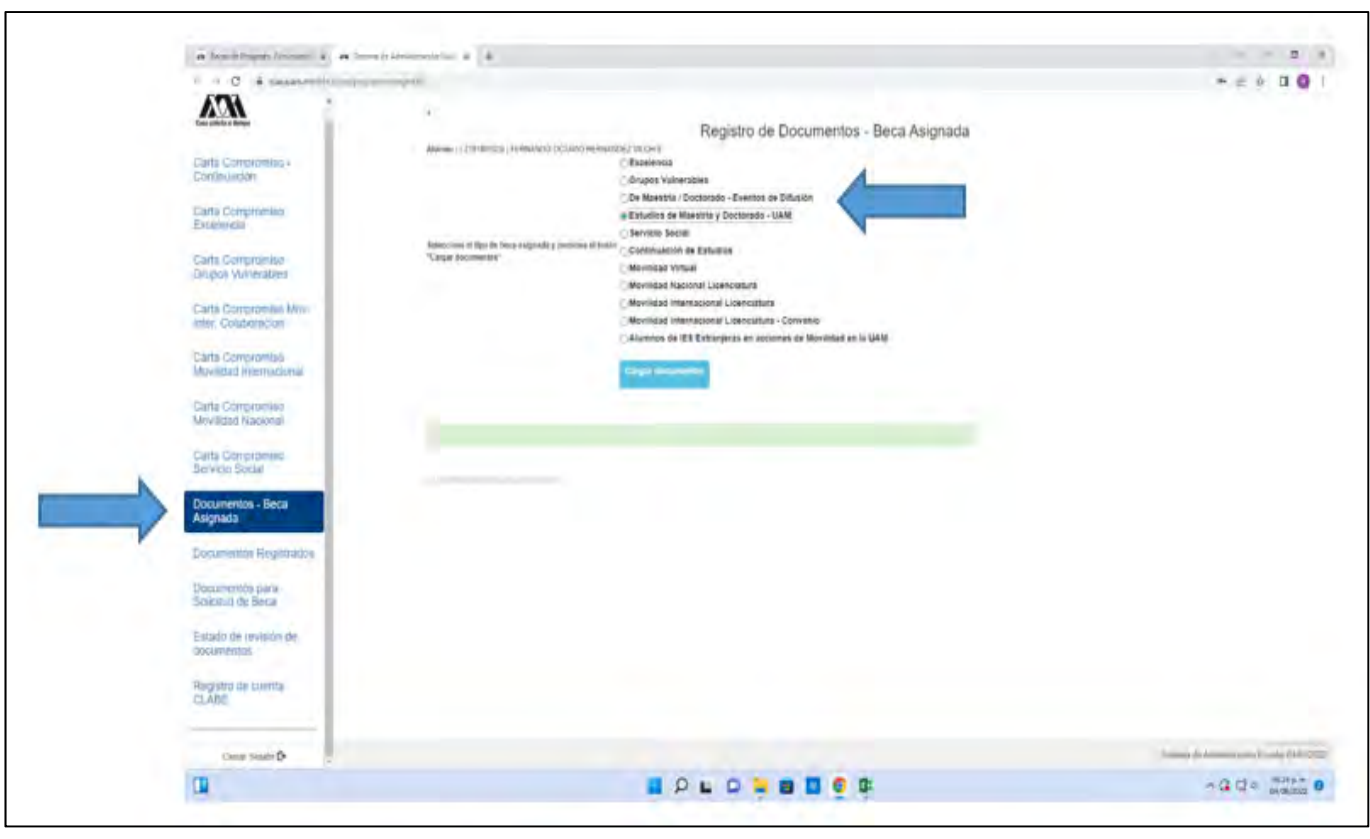

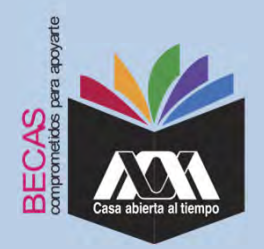

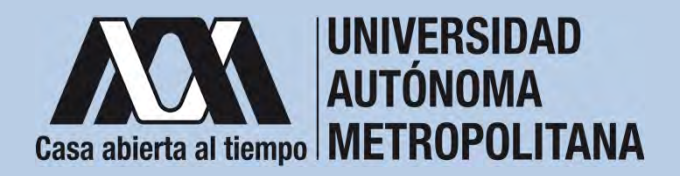

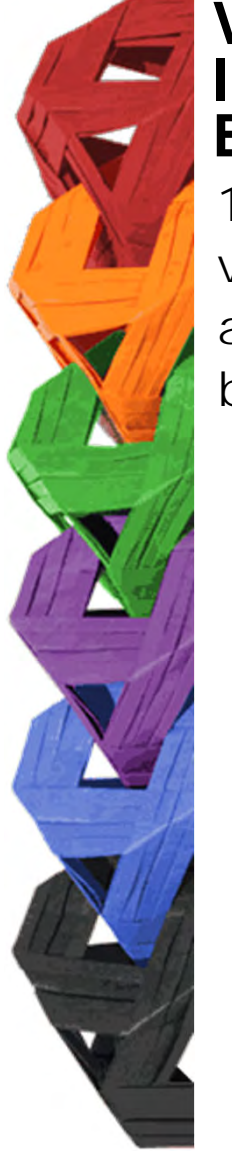

11. Escanear los documentos de forma independiente en formato versión PDF, sin exceder el tamaño de un 1 MB –el nombre del archivo no debe contener caracteres especiales, ni espacios en blanco –.

Carta Compromiso

AUTÓNOMA METROPOLITANA

i morte de la baca mergaña ao tampe y forma, sampes que semple ser las dida

en une en chertrer de la des energies inicia entre la la

FIRMA

**N** 

45 205 141 114 8080/www.powAERCW68

Party-le-materiale al al alle

CARTA COMPROMINO PARA EL PAGO DE HECA DE SERVICIO ROCIAL A SEUEL LICENCIAL

Documento Bancario

| unbanamexy                   | Ma                             | tricula              |                            |                  |                          |
|------------------------------|--------------------------------|----------------------|----------------------------|------------------|--------------------------|
| And Ang Louis And            | NULL OF STREET PLANE           | E DE LEADA POR       |                            | A REAL PROPERTY. |                          |
| Nomb                         | re Comple                      | to                   | ALCO BELL                  |                  |                          |
|                              |                                |                      | Pier HEALIER               | d'annerse        |                          |
| STREET, AND LOD THE PARTY OF | I PART MALTERING IN MILLINGTON | Success and          |                            |                  | CONTRACTORNEY            |
| Numero d                     | e cuenta                       | The lot and          | 1000                       |                  |                          |
| C SHOREAT                    |                                | TIENCA R.A.          | Cornal IN IL Path          | 1.000            | WHITE .                  |
| CENTRA SPE                   | 10                             | 10.414               | FADRI BIL MERE O           | HUN              |                          |
| THE DE ALL                   | MANTERN MODIFIER               | II. (PARTIANI        |                            |                  |                          |
| THE LADA THE DIRECT CLAP     | E Interba                      | ncarla               | I THE O                    | 101 Mar          |                          |
| TANK TRANSPORT               | NAMES OF TAXABLE PARTY.        | STATATION CONTRACTOR | THE OWNER AND TAXABLE INC. | STREET, DATE     | CONTRACTOR OF THE OWNER. |
|                              | TIME THE                       |                      | International Contraction  | 781              |                          |
|                              |                                |                      |                            |                  |                          |
|                              |                                |                      |                            |                  |                          |
|                              |                                |                      |                            |                  |                          |
|                              |                                |                      |                            |                  |                          |
|                              |                                |                      |                            |                  |                          |

CURP

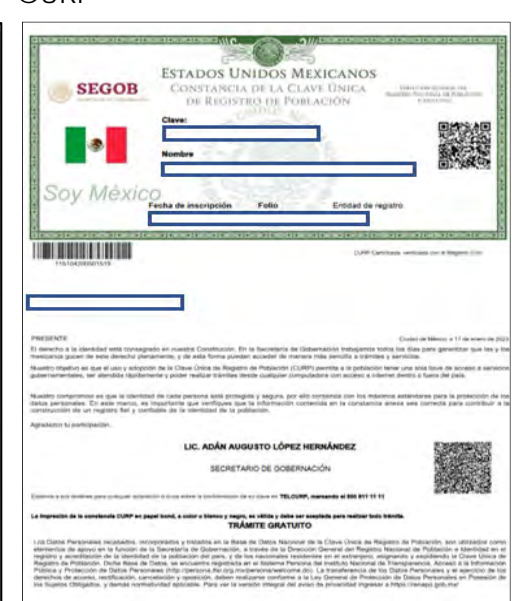

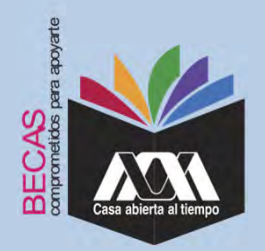

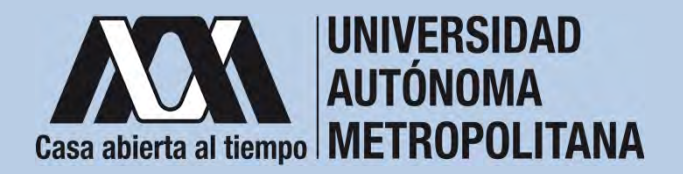

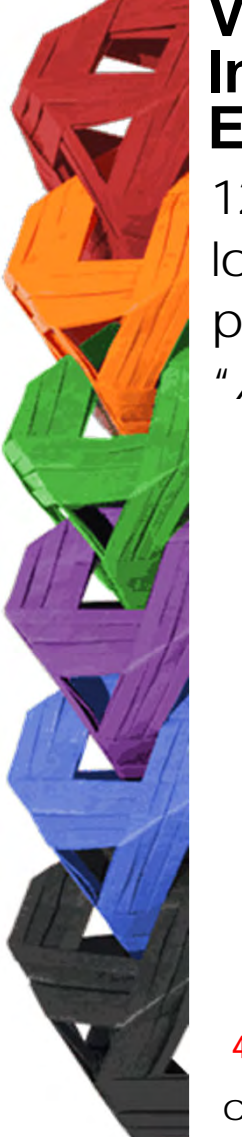

12. Verificar en la opción *"Revisión de Documentos"* el estado de los documentos adjuntados en *"Revisados"* y *"Calificados"*; posteriormente, revisar el estado de los documentos en estado *"Aceptado"* o *"Rechazado"*<sup>4</sup>.

|          |                          |         | Est                                      | ados                         |                           |
|----------|--------------------------|---------|------------------------------------------|------------------------------|---------------------------|
|          | Carta Compromiso         | Trimest | te al que se aplicarià el proceso: 200   |                              |                           |
|          | Registro de Documentos   |         | Nombre                                   |                              | Unidad XOCHIMILCO         |
|          | Registro de cuenta CLABE |         | División CIENCIAS SOCIALES Y HUMANIDADES |                              | Plan: COMUNICACION SOCIAL |
|          | Revisión de Documentos   |         |                                          | Tpo beca: DE SERVICIO SOCIAL |                           |
| <b>/</b> |                          | 1       | Documento                                | Estado de documento          | Observaciones             |
|          | Cerrar Sesión 🕑          | 1       | CARTA COMPROMISIO                        | ACEPTADO                     |                           |
|          |                          | 2       | CURP                                     | ACEPTADO                     |                           |
|          |                          | 3       | DENTFICACIÓN                             | RECHAZIOO                    | no corresponde            |
|          |                          | 4       | CARATULA CUENTA                          | REGISTRADO                   |                           |
|          |                          |         |                                          | Fin de registros             |                           |
|          |                          |         |                                          |                              |                           |

<sup>4</sup> Los documentos en estado *"Rechazado"* se deberán de colocar nuevamente, con las indicaciones previas de la revisión y de la calificación.

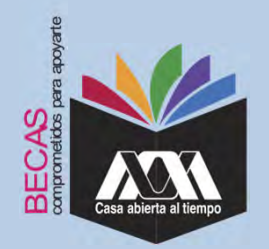

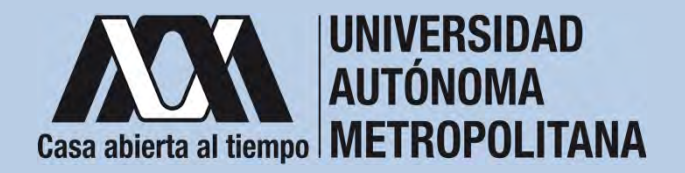

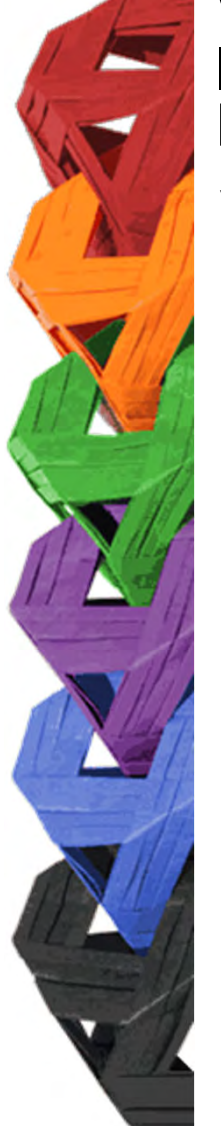

13. Al terminar, dar clic en "Cerrar Sesión".

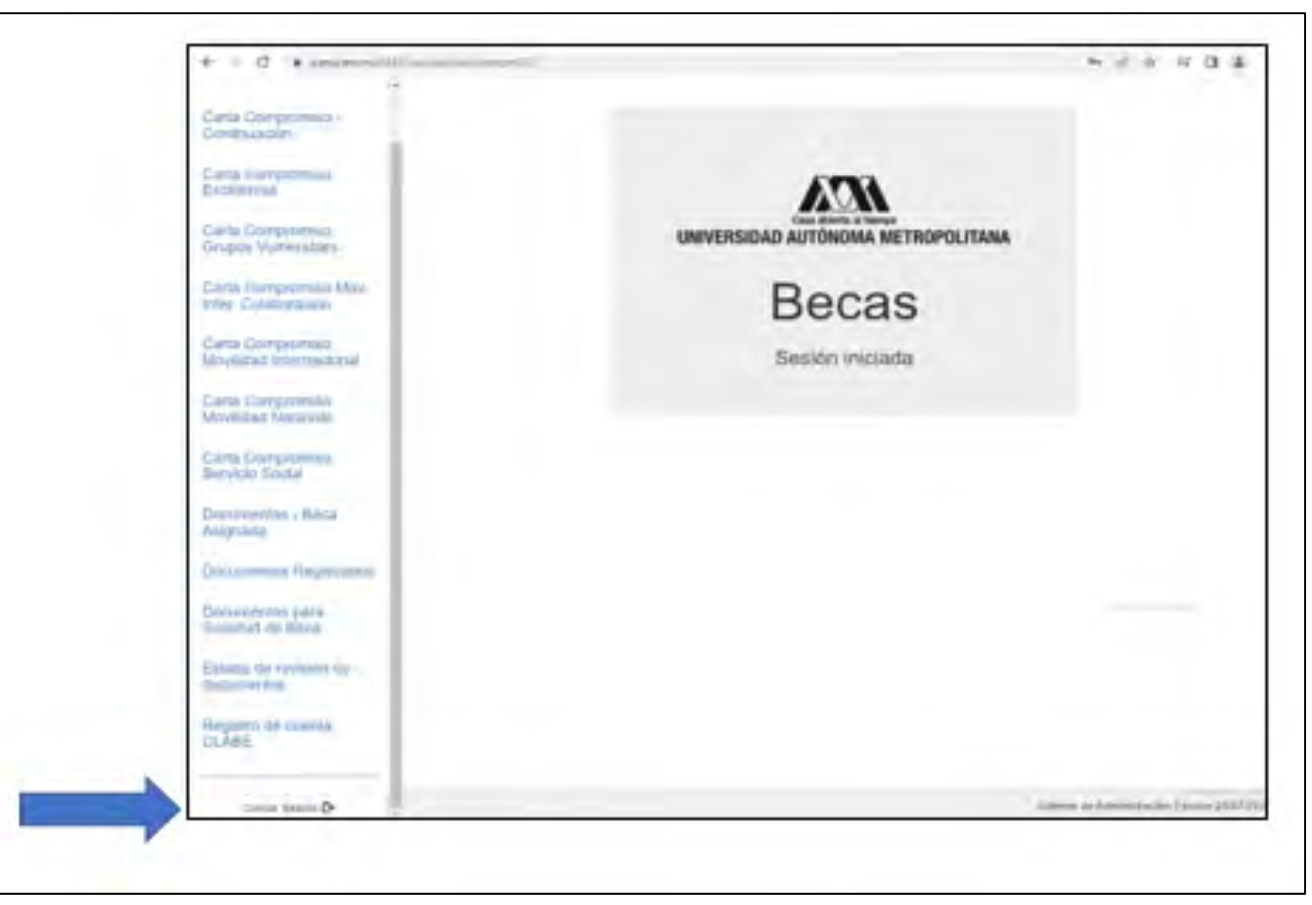

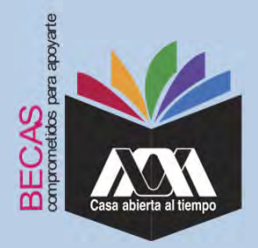

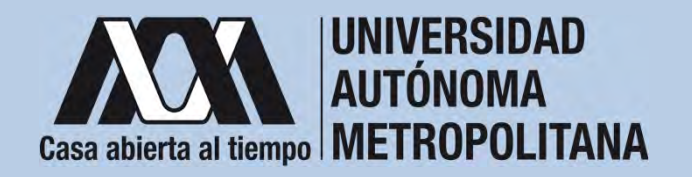

# **VIII. Aclaraciones**

1. El Comité de Becas determina el número de becas otorgadas con base en la disponibilidad presupuestal.

2. El trámite de la beca es gratuito y personal.

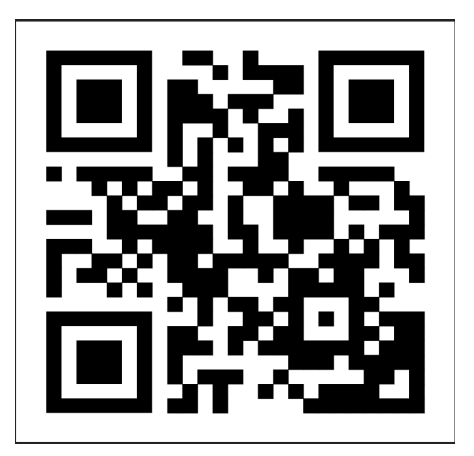

Código QR becas UAM

Dirección electrónica: <u>becas.uam.mx</u>